# Configurar autenticação baseada em certificado ou cartão inteligente para administração do ISE

## Contents

Introduction Prerequisites Requirements Componentes Utilizados Configurar Diagrama de Rede Ingressar no ISE no Ative Diretory Selecionar grupos de diretórios Ativar autenticação baseada em senha do Ative Diretory para acesso administrativo Mapear grupos de identidade externos para grupos de administradores Importar certificado confiável Configurar perfil de autenticação de certificado Ativar autenticação baseada em certificado do cliente Verificar Troubleshoot

# Introduction

Este documento descreve como configurar a autenticação baseada em certificado do cliente para o acesso de gerenciamento do Identity Services Engine (ISE). Neste exemplo, o administrador do ISE se autentica em relação ao certificado do usuário para obter acesso de administrador à GUI de gerenciamento do Cisco Identity Services Engine (ISE).

# Prerequisites

## Requirements

A Cisco recomenda ter conhecimento destes tópicos:

- Configuração do ISE para autenticação de senha e certificado.
- Microsoft Ative Diretory (AD)

### **Componentes Utilizados**

As informações neste documento são baseadas nestas versões de software e hardware:

- Cisco Identity Services Engine (ISE) versão 2.6
- Windows Ative Diretory (AD) Server 2008 versão 2
- Certificado

The information in this document was created from the devices in a specific lab environment. All of the devices used in this document started with a cleared (default) configuration. Se a rede estiver ativa, certifique-se de entender o impacto potencial de qualquer configuração.

# Configurar

Use esta seção para configurar o certificado do cliente ou o Smart Card como uma identidade externa para acesso administrativo à GUI de gerenciamento do Cisco ISE.

#### Diagrama de Rede

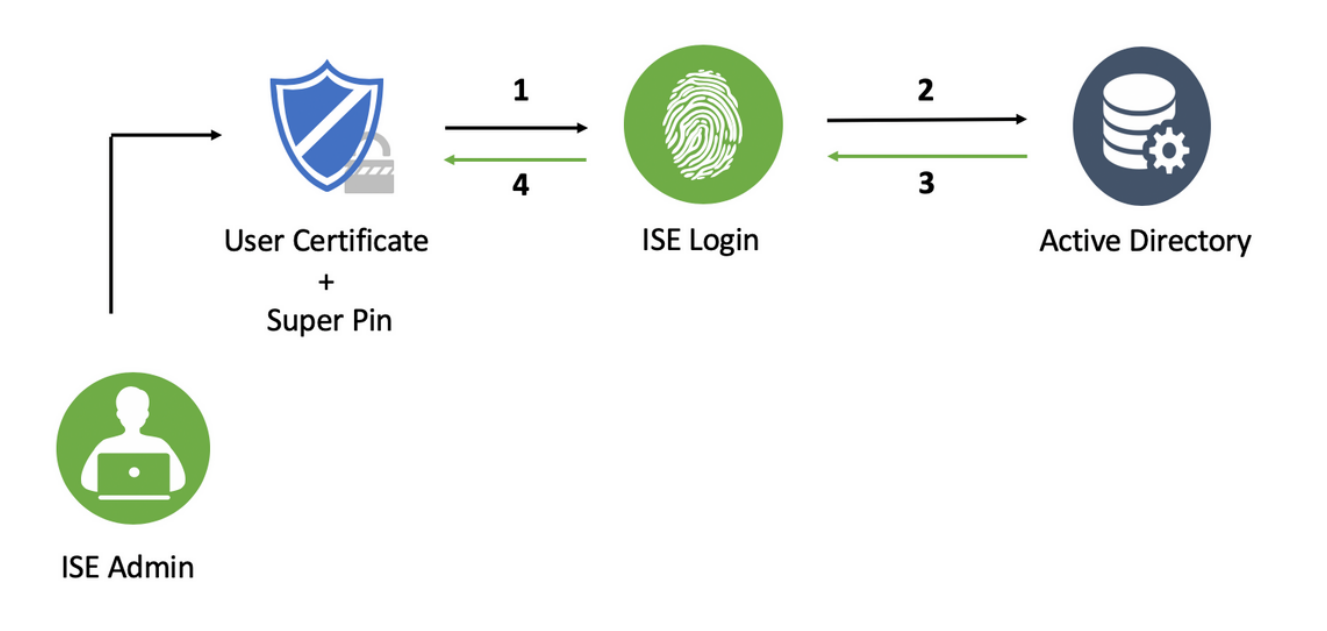

#### Ingressar no ISE no Ative Diretory

- 1. Escolha Administração > Identity Management > External Identity Sources > Ative Diretory.
- 2. Crie uma instância do Ative Diretory com o **nome do ponto de junção** e o **domínio do AD** no Cisco ISE.
- 3. Clique em Submit.

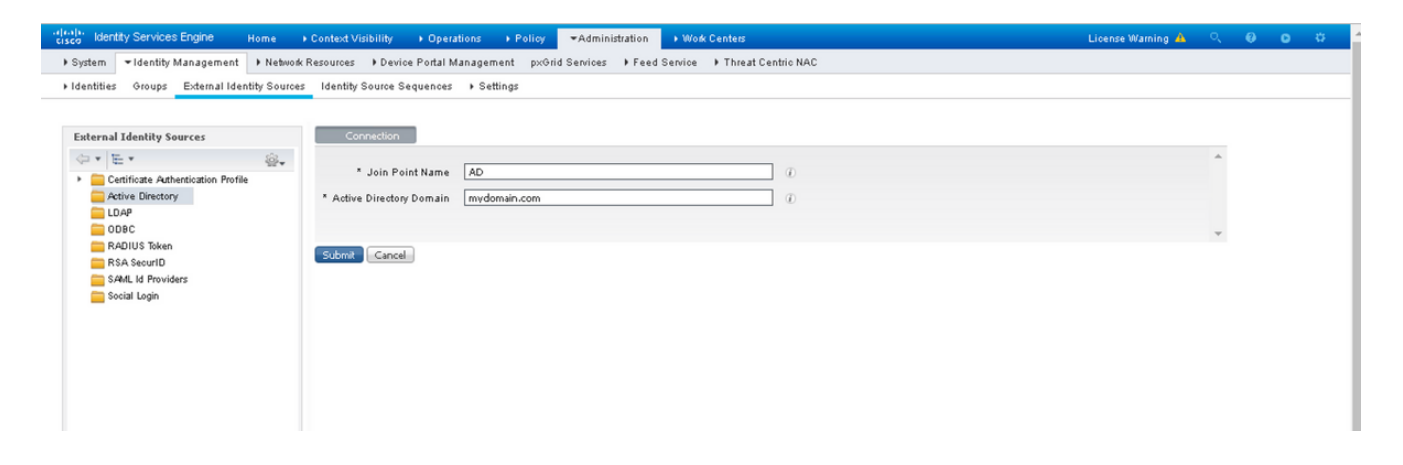

4. Junte-se a todos os nós com o Nome de usuário e Senha apropriados no prompt.

| GISCO Identity Services Engine Home →       | Context Visibility + Oper              | ations + Policy -Admir                                                                                                    | nistration 🔹 Work Ce                                                                  | inters                               |              | License Warning 🔺 | ٩, | 0 O | ø |
|---------------------------------------------|----------------------------------------|----------------------------------------------------------------------------------------------------|---------------------------------------------------------------------------------------|--------------------------------------|--------------|-------------------|----|-----|---|
| System      Identity Management     Network | Resources Device Portal                | Management pxGrid Services                                                                                                    | Feed Service                                                                          | Threat Centric NAC                   |              |                   |    |     |   |
| Identities Groups External Identity Sources | Identity Source Sequences              | <ul> <li>Settings</li> </ul>                                                                                                   |                                                                                       |                                      |              |                   |    |     |   |
|                                             |                                        |                                                                                                    |                                                                                       |                                      |              |                   |    |     |   |
| External Identity Sources                   | Connection                             | Whitelisted Domains Pass                                                                                                    | siveID Groups                                                                         | Attributes Advance                   | ced Settings |                   |    |     |   |
| <ul> <li>← ▼</li></ul>                      | * Join Point Name                      | AD                                                                                                    |                                                                                       | <i>D</i>                             |              |                   |    |     | Ê |
| Active Directory     AD     Dag             | * Active Directory Domain mydomain.com |                                                                                                    |                                                                                       |                                      |              |                   |    |     |   |
| CODF ODBC                                   | 👷 Join 👷 Leave 🤦 Tes                   | : User 🛛 🔓 Diagnostic Tool 🛛 😵 Re                                                                                              | efresh Table                                                                          |                                      |              |                   |    |     |   |
| RADIUS Token                                | ISE Node                               | <ul> <li>ISE Node Role</li> </ul>                                                                                              | Status                                                                                | Domain Controller                    | Site         |                   |    |     |   |
| RSA SecuriD                                 | ise2.mydomain.com                      | ise2.mydomain.com STANDALONE 🔯 Operational WIN-58UQFTHFNIP.mydomai Default-First-Site-Name                                     |                                                                                       |                                      |              |                   |    |     |   |
| Social Login                                |                                        | Join Domain<br>Please specify the oredentials<br>* AD User Name<br>* Passw<br>Specify Organizational Unit<br>Store Credentials | equired to Join ISE nor<br>a ()<br>()<br>()<br>()<br>()<br>()<br>()<br>()<br>()<br>() | de(;) to the Active Directory Domain | X<br>Cancel  |                   |    |     | l |

5. Click Save.

#### Selecionar grupos de diretórios

- 1. Crie um grupo de administradores externo e mapeie-o para o grupo de diretórios ativo.
- 2. Escolha Administração >Identity Management > External Identity Sources > Ative Diretory > Groups > Select Groups from Diretory.
- 3. Recupere pelo menos um grupo AD ao qual o administrador pertence.

| Select Directory Groups       X         This dialog is used to select groups from the Directory.       Name involvmain.com       *         Name Filted #TESE-#       SID Filted #       Type Filted ALL       *         Name involves froups 2 Groups Retrieved.       Group Type       Group Type       *         Name involves involves       Group SID       Group Type       *       *         Name involves involves Admin       \$-16-21-4000324661-3850473562-621664990-1       GLOBAL       *         mydomain.com/Users/ISE-RD       \$-16-21-4000324661-3850473562-621664990-11       GLOBAL       *                                                                                                    | es | Identity Source Sequences 🔹 🕨 Settings             |                                                    |           |
|----------------------------------------------------------------------------------------------------|----|----------------------------------------------------|----------------------------------------------------|-----------|
| This dialog is used to select groups from the Directory.       Domain_mydomain.com     "       Name Filte     *ISE-*       Retireve Groups     2 Group SID       Oroup SID     Group Type       mydomain.com/USE-Admin     \$-1-5-21-4000324661-3650473562-6216644900-1       Group SID     \$-1-5-21-4000324661-3650473562-6216644900-1       Mame     \$-0       mydomain.com/USE-SISE-RO     \$-1-5-21-4000324661-3650473562-6216644900-1                                                                                                    |    | Select Directory Groups                            |                                                    | ×         |
| Domain mydomain.com       *         Name Fittet       *ISE:*         Rettrave Groups 2 Groups Retrieved.       Group SID         Mame       oroup SID         mydomain.com/ISE:Admin       S-16-21-4009324561-3860473562-621564990-1         mydomain.com/ISE:Admin       S-16-21-4009324661-3860473662-621564990-1         mydomain.com/ISE:Admin       S-16-21-4009324661-3860473662-621564990-1         mydomain.com/ISE:RD       S-16-21-4009324661-3860473662-621564990-1         mydomain.com/ISE:RD       S-16-21-4009324661-3860473662-621564990-1         Mame       S-16-21-4009324661-3860473662-621564990-1         Mame       S-16-21-4009324661-3860473662-621564990-1         Mame       Group SID         S-16-21-4009324661-3860473662-621564990-1         Mame       Group SID         S-16-21-4009324661-3860473662-621564990-1         Group SID       Group SID | -  | This dialog is used to select groups from the Dire | ectory.                                            |           |
| Name Filte       Type Filte       Type Filte       *         Retrieve Groups       2 Group Retrieved.       Group SID       Group Type         Mame       *       Group SID       Group Type         mydomain.com/ISE.Admin       \$-1-5-21-4009324561-3650473562-621564990-1       GLOBAL         mydomain.com/Users/ISE.RD       \$-1-5-21-4009324561-3650473562-621564990-1       GLOBAL                                                                                                    |    | Domain mydomain.com                                | *                                                  |           |
| Retrieve Groups 2 Groups Retrieved.       Group SID       Group Type         Image: mydomain.com/ISE-Admin       S-1-5-21-40009324561-3850473562-821564990-1       GLOBAL         Imydomain.com/Usex/ISE-RD       S-1-5-21-40009324561-3850473562-821564990-11       GLOBAL                                                                                                    |    | Name Filter *ISE-*                                 | SID Filter * Type Filter ALL *                     | 1         |
| Name         Group SID         Group Type           mydomain.com//SE-Admin         \$-1-5-21-4009324661-3850473562-621564990-1         GLOBAL           mydomain.com/Users/ISE-RD         \$-1-5-21-4009324661-3850473562-621564990-11         GLOBAL                                                                                                    |    | Retrieve Groups 2 Groups Retrie                    | eved.                                              | ,         |
| ✓         mydomain.com/ISE-Admin         \$-1-5-21-4009324561-3650473562-621564990-1         GLOBAL           ✓         mydomain.com/Users/ISE-RD         \$-1-5-21-4009324661-3650473562-621564990-11         GLOBAL                                                                                                    |    | ✓ Name                                             | Group SID     Group Type                           |           |
| ✓ mydomain.com/Users/ISE-RO         \$-1-5-21-4009324581-3850473582-821584990-11         \$LOBAL                                                                                                    |    | mydomain.com/ISE-Admin                             | S-1-5-21-4009324561-3650473562-621564990-1 GLOBAL  |           |
|                                                                                                    |    | mydomain.com/Users/ISE-RO                          | S-1-5-21-4009324561-3650473562-621564990-11 GLOBAL |           |
| OK Cancel                                                                                                    | 0  |                                                    |                                                    | DK Cancel |

4. Click Save.

#### Ativar autenticação baseada em senha do Ative Diretory para acesso administrativo

- 1. Ative a instância do ative diretory como método de autenticação baseado em senha que ingressou no ISE anteriormente.
- 2. Escolha Administration > System > Admin access > Authentication, como mostrado na imagem.

| disco Identity Services Engine     | Home + Context Visibility + Operations + Policy <a href="#">Administration</a> + Work Centers             |
|------------------------------------|----------------------------------------------------------------------------------------------------|
| ▼ System → Identity Management     | Network Resources     Device Portal Management     pxGrid Service     Feed Service     Threat Centric NAC |
| Deployment Licensing + Certifica   | ates + Logging + Maintenance Upgrade + Backup & Restore + Admin Access + Settings                         |
| Authentication                     | Authentication Method Password Policy Account Disable Policy Lock/Suspend Settings                        |
| ▶ Authorization                    | Authentication Type                                                                                       |
| <ul> <li>Administrators</li> </ul> | Password Based     * Identity Source     AD:AD     *                                                      |
| <ul> <li>Settings</li> </ul>       |                                                                                                    |
|                                    | O Client Certificate Based                                                                                |
|                                    |                                                                                                    |
|                                    | Save Reset                                                                                                |
|                                    |                                                                                                    |

3. Click Save.

Note: A configuração de autenticação baseada em senha é necessária para ativar a

autenticação baseada em certificado. Essa configuração deve ser revertida após uma configuração bem-sucedida da autenticação baseada em certificado.

#### Mapear grupos de identidade externos para grupos de administradores

Neste exemplo, o grupo de AD externo é mapeado para o grupo de Admin padrão.

- 1. Escolha Administração >Sistema >Acesso de Administrador > Administradores >Grupos Admin > Super administrador.
- 2. Marque Tipo como Externo e selecione o grupo AD em Grupos externos.

| disco Identity Services Engine    | Home + Context Visibility + Operations + Policy  Administration + Work Centers                                 | License W |  |  |  |  |  |
|-----------------------------------|----------------------------------------------------------------------------------------------------|-----------|--|--|--|--|--|
| ▼ System → Identity Management    | Network Resources     Device Portal Management     pxGrid Services     Feed Service     Threat Centric NAC     |           |  |  |  |  |  |
| Deployment Licensing + Certifi    | cates → Logging → Maintenance Upgrade → Backup & Restore <del>- A</del> dmin Access → Settings                 |           |  |  |  |  |  |
| Authentication<br>+ Authorization | Admin Groups > System Admin<br>Admin Group<br>* Name System Admin                                              |           |  |  |  |  |  |
| ▼ Administrators                  | Description Access permission for Operations tab. Includes System and data access permission for Admin Groups. |           |  |  |  |  |  |
| Admin Users                       | Type 🗹 External                                                                                                |           |  |  |  |  |  |
| Admin Groups                      | External Identity Source                                                                                       |           |  |  |  |  |  |
| <ul> <li>Settings</li> </ul>      | Name : AD                                                                                                    |           |  |  |  |  |  |
|                                   | * I mydomain.com/ISE-Admin C +- Member Users                                                                   |           |  |  |  |  |  |
|                                   | +Add - XDelete                                                                                                 |           |  |  |  |  |  |
|                                   | Status Email Username First Name Last Name                                                                     |           |  |  |  |  |  |
|                                   | No data available                                                                                              |           |  |  |  |  |  |
|                                   | Save Reset                                                                                                    |           |  |  |  |  |  |

- 3. Click Save.
- 4. Escolha Administration > System > Admin Access > Administrators > Admin Groups > Read Only Admin.
- 5. Marque Tipo como **Externo** e selecione o grupo AD em **Grupos externos**, como mostrado na imagem.

| Gisco Identity Services Engine | Home                                 | ibility + Operations    | ; → Policy ▼Administ           | ration 🔹 Work Cer | nters              |    | License W |
|--------------------------------|--------------------------------------|-------------------------|--------------------------------|-------------------|--------------------|----|-----------|
| ▼ System → Identity Managemen  | t 🔹 Network Resources                | Device Portal Mana      | gement p×Grid Services         | Feed Service      | Threat Centric NAC |    |           |
| Deployment Licensing + Certif  | icates ⊧Logging ⊧N                   | laintenance Upgrade     | ▶ Backup & Restore ▼A          | dmin Access + Set | tings              |    |           |
| Authentication                 | Admin Groups > Read<br>- Admin Group | Only Admin              |                                |                   |                    |    |           |
| Addionzation                   | * Name                               | Read Only Admin         |                                |                   |                    |    |           |
| ▼ Administrators               | Description                          | Access Permission for a | dmin with read-only functional | ity               |                    | 11 |           |
| Admin Users                    | Туре                                 | External                |                                |                   |                    |    |           |
| Admin Groups                   | External Identity Sour               | ce                      |                                |                   |                    |    |           |
| <ul> <li>Settings</li> </ul>   | Name: AD                             |                         |                                |                   |                    |    |           |
|                                | ▼ External Groups                    | Ð                       |                                |                   |                    |    |           |
|                                | * mydomain.com                       | n/Users/ISE-RO 🛛 😒 🕂    |                                |                   |                    |    |           |
|                                |                                      |                         |                                |                   |                    |    |           |
|                                | Member Users                         |                         |                                |                   |                    |    |           |
|                                |                                      |                         |                                |                   |                    |    |           |
|                                | Status                               | Email                   | Username                       | First Name        | Last Name          |    |           |
|                                |                                      |                         |                                |                   | No data available  |    |           |
|                                |                                      |                         |                                |                   |                    |    |           |
|                                |                                      |                         |                                |                   |                    |    |           |
|                                |                                      |                         |                                |                   |                    |    |           |
|                                |                                      |                         |                                |                   |                    |    |           |
|                                |                                      |                         |                                |                   |                    |    |           |
|                                | Save                                 |                         |                                |                   |                    |    |           |

6. Click Save.

#### Importar certificado confiável

- 1. Importar o certificado da autoridade de certificação (AC) que assina o certificado do cliente.
- 2. Escolher Administrador > Sistema > Certificados > Certificado Confiável > Importar.
- 3. Clique em Procurar e escolha o certificado CA.
- 4. Marque a **caixa de seleção Confiar na autenticação do cliente e Syslog**, como mostrado na imagem.

| diate Identity Services Engine   | Home + Context Visibility + Operations + Policy - Administration + Work Centers                            | License Warning 🚣 🔍 🤨 💿 🗢 |
|----------------------------------|----------------------------------------------------------------------------------------------------|---------------------------|
| System      Identity Management  | Network Resources     Device Portal Management     pxGrid Services     Feed Service     Threat Centric NAC |                           |
| Deployment Licensing - Certifi   | ates + Logging + Maintenance Upgrade + Backup & Restore + Admin Access + Settings                          |                           |
| 9                                |                                                                                                    |                           |
| ▼ Certificate Management         | Import a new Certificate into the Certificate Store                                                        |                           |
| System Cartificates              | * Certificate File Choose File DCcomDCmy mainW.pem                                                         |                           |
| Trusted Certificates             | Friendly Name 👔                                                                                            |                           |
| OCSP Client Profile              | Trusted For:                                                                                               |                           |
| Certificate Signing Requests     | Trust for authentication within ISE                                                                        |                           |
| Certificate Periodic Check Setti |                                                                                                    |                           |
| Certificate Authority            | Index nor client authentication and Systog                                                                 |                           |
|                                  | Trust for authentication of Cisco Services                                                                 |                           |
|                                  | Validate Certificate Extensions                                                                            |                           |
|                                  | Description                                                                                                |                           |
|                                  | Submit Cancel                                                                                              |                           |
|                                  |                                                                                                    |                           |

5. Clique em Submit.

#### Configurar perfil de autenticação de certificado

1. Para criar o perfil de autenticação de certificado para autenticação baseada em certificado do cliente, escolha Administração >Identity Management > External Identity Source >

#### Certificate Authentication Profile > Add.

- 2. Adicionar nome de perfil.
- 3. Selecione o atributo apropriado que contém o nome de usuário do administrador no atributo de certificado.
- 4. Se o registro do AD do usuário contiver o certificado do usuário e quiser comparar o certificado recebido do navegador com o certificado no AD, marque a caixa de seleção Sempre executar comparação binária e selecione o nome da instância do Ative Diretory que foi especificado anteriormente.

5. Clique em Submit.

**Note**: O mesmo perfil de autenticação de certificado também pode ser consumido para autenticação baseada em identidade de ponto final.

#### Ativar autenticação baseada em certificado do cliente

1. Escolher Administração > Sistema > Acesso Admin > Autenticação > Método de Autenticação Baseado no Certificado do Cliente.

| disco Identity Services Engine  | Home + Context Visibility + Oper      | rations + Policy - Administration + Work Centers                                                            |
|---------------------------------|---------------------------------------|----------------------------------------------------------------------------------------------------|
| ▼ System → Identity Management  | Network Resources     Device Portal I | Management pxGrid Services + Feed Service + Threat Centric NAC                                              |
| Deployment Licensing + Certific | cates + Logging + Maintenance         | Enabling Client Certificate-Based Authentication will cause an application server restart on all deployment |
| 0                               |                                       | nodes. This will result in significant downtime for the system.                                             |
| Authentication                  | Authentication Method                 |                                                                                                    |
| Authorization                   | Authentication Type                   | Cancel                                                                                                    |
| ▼ Administrators                | O Password Based                      |                                                                                                    |
| Admin Users                     |                                       | * Identity Source (AD:AD *                                                                                  |
| Admin Groups                    | Client Cartificate Racad              |                                                                                                    |
| Settings                        | G Chent Centincate Dased              |                                                                                                    |
|                                 |                                       |                                                                                                    |
|                                 | Save                                  |                                                                                                    |
|                                 |                                       |                                                                                                    |
|                                 |                                       |                                                                                                    |
|                                 |                                       |                                                                                                    |

- 2. Click OK.
- 3. Escolha o perfil de autenticação do certificado configurado anteriormente.
- 4. Selecione o nome da instância do Ative Diretory.

| cisco Identity Services Engine  | Home + Context Visibility + Operations + Policy + Administration + Work Centers                           |
|---------------------------------|----------------------------------------------------------------------------------------------------|
| ▼ System → Identity Management  | Network Resources     Device Portal Management     pxGrid Service     Feed Service     Threat Centric NAC |
| Deployment Licensing + Certific | sates → Logging → Maintenance Upgrade → Backup & Restore →Admin Access → Settings                         |
| Authentication                  | Authentication Method Password Policy Account Disable Policy Lock/Suspend Settings                        |
| Authorization                   | Authentication Type                                                                                       |
| ▼ Administrators                | O Password Based                                                                                          |
| Admin Users                     |                                                                                                    |
| Admin Groups                    | Client Certificate Based                                                                                  |
| <ul> <li>Settings</li> </ul>    | * Certificate Authentication Profile CAC_Login_Profile *                                                  |
|                                 | * Identity Source AD:AD                                                                                   |
|                                 | Save Reset                                                                                                |
|                                 |                                                                                                    |

- 5. Click Save.
- 6. Os serviços ISE em todos os nós na implantação são reiniciados.

| · |
|---|
|   |
|   |
|   |
|   |
|   |
|   |
|   |
|   |
|   |

## Verificar

Verifique o acesso à GUI do ISE depois que o status do serviço **do Servidor de Aplicativos** for alterado para **em execução**.

**Usuário Super Admin:** verifique se o usuário é solicitado a escolher um certificado para fazer login na GUI do ISE e se recebe privilégios Super Admin se o certificado for de um usuário do grupo de Identidade Externa do Super Admin.

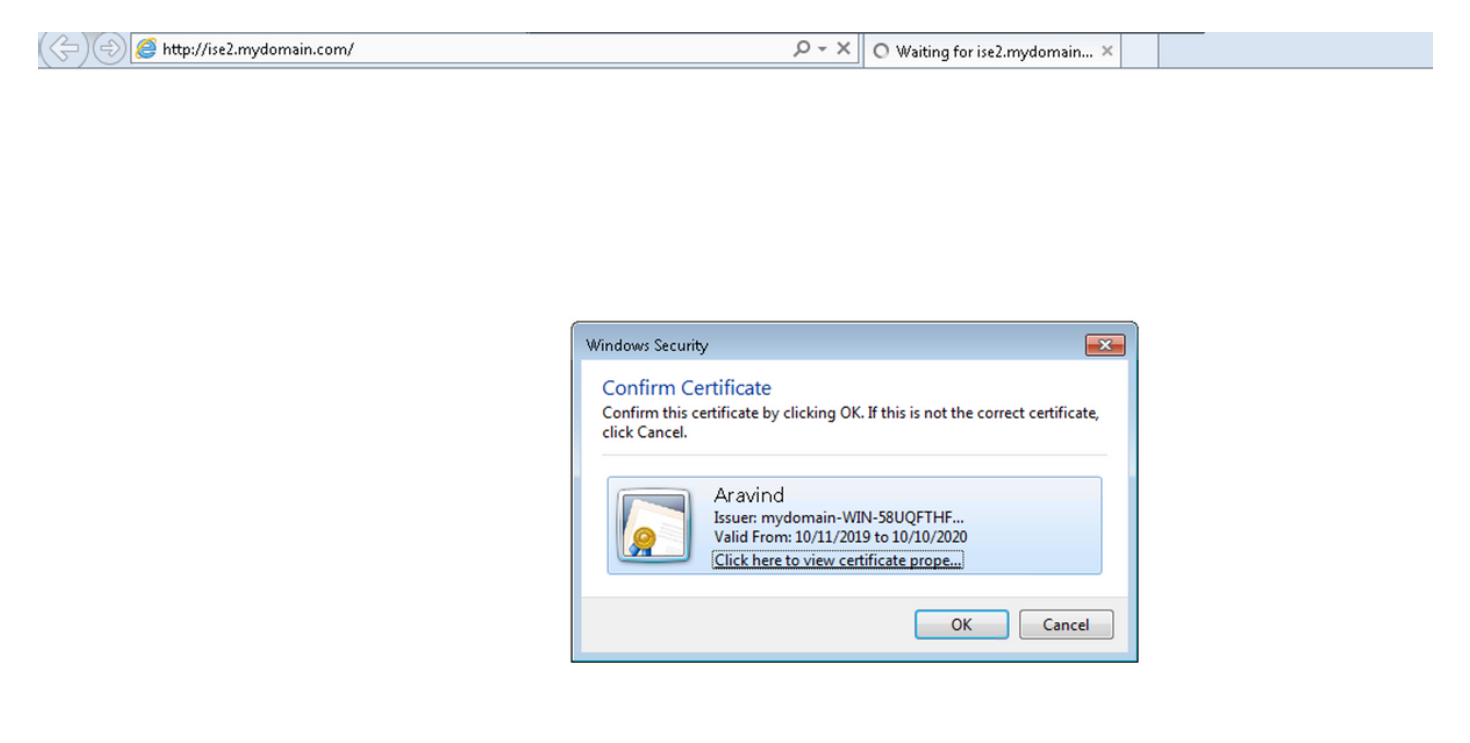

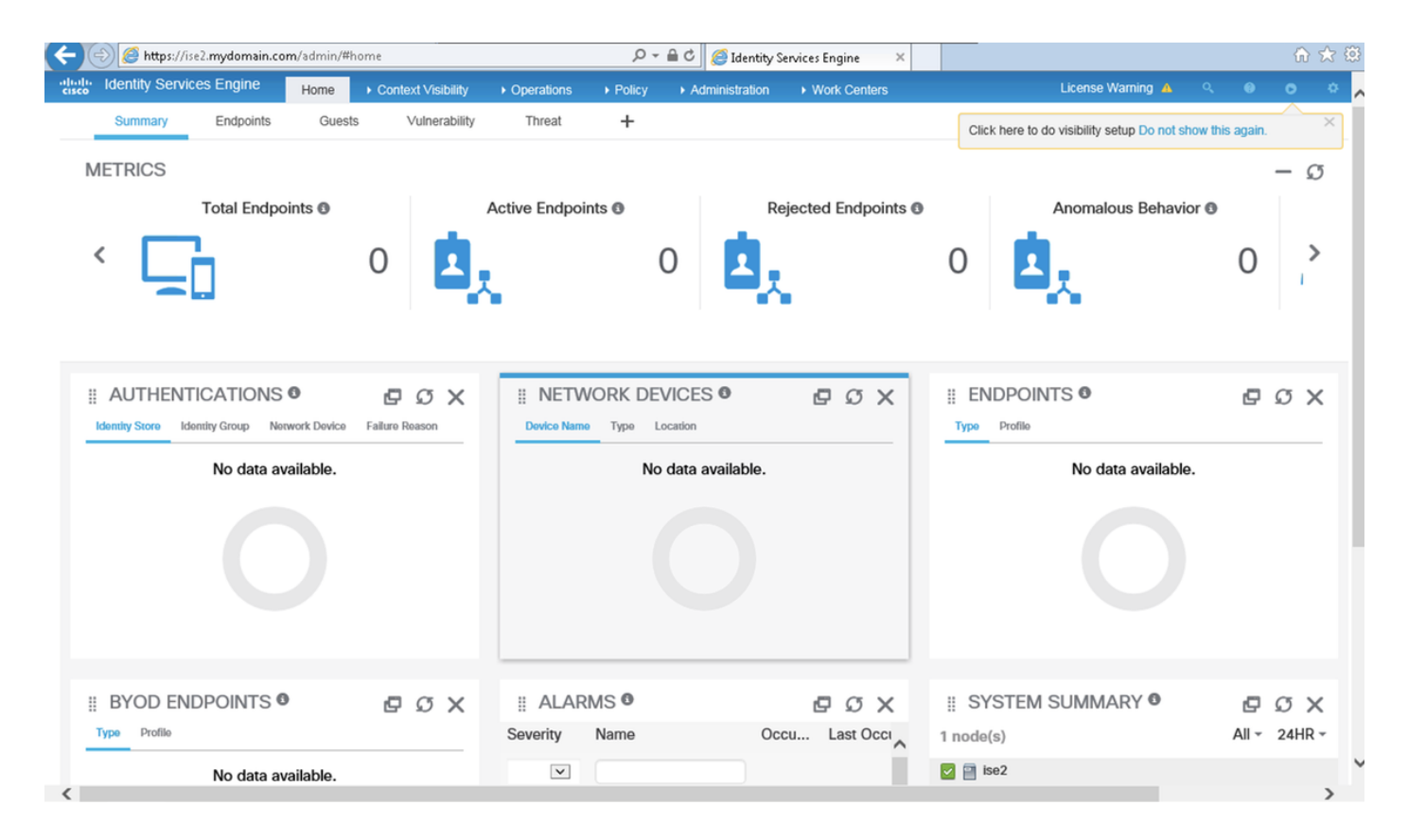

Usuário Admin Somente Leitura: Verifique se o usuário é solicitado a escolher um certificado para

fazer login na GUI do ISE e recebe privilégios Admin Somente Leitura se o certificado for de um usuário do grupo Identidade Externa Admin Somente Leitura.

(<-) (<>) (</>
 https://ise2.mydomain.com/

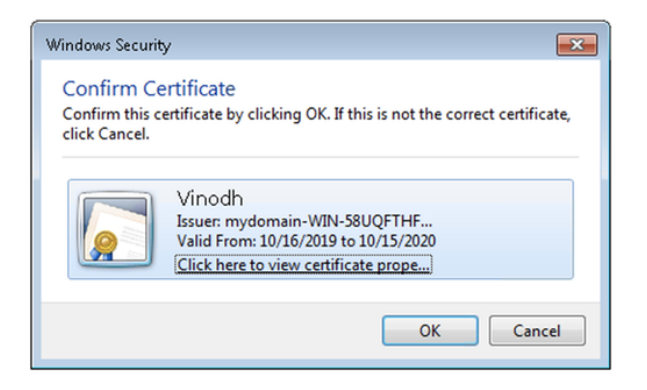

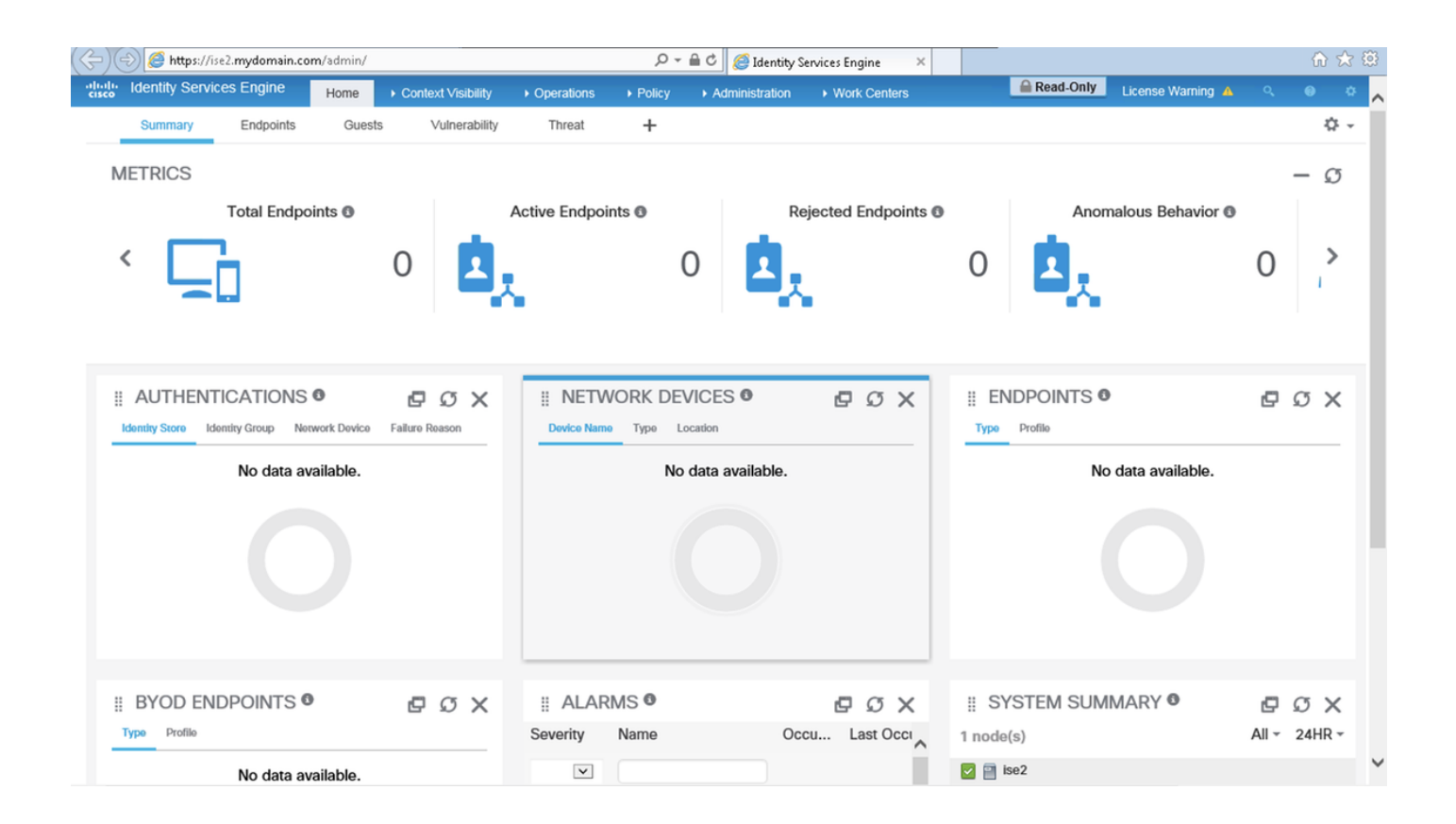

**Note**: Se o Cartão de Acesso Comum (CAC) estiver em uso, o Smartcard apresenta o certificado do usuário ao ISE depois que o usuário digitar seu super pino válido.

## Troubleshoot

1. Use o comando application start ise safe para iniciar o Cisco ISE em um modo seguro que

permite desativar temporariamente o controle de acesso ao portal Admin e Corrija a configuração e reinicie os serviços do ISE com o comando **application stop ise** seguido pelo **application start ise**.

2. A opção de segurança fornece um meio de recuperação se um administrador bloqueia inadvertidamente o acesso ao portal do administrador do Cisco ISE para todos os usuários. Este evento pode ocorrer se o administrador tiver configurado uma lista de acesso IP incorreta na página Administração > Acesso de administrador > Configurações > Acesso. A opção safe também ignora a autenticação baseada em certificado e reverte para a autenticação de nome de usuário e senha padrão para fazer login no portal Cisco ISE Admin.